Knight Vision knightvision.it.ucf.edu

# workday Quick Facts

# SUBMITTING TIME

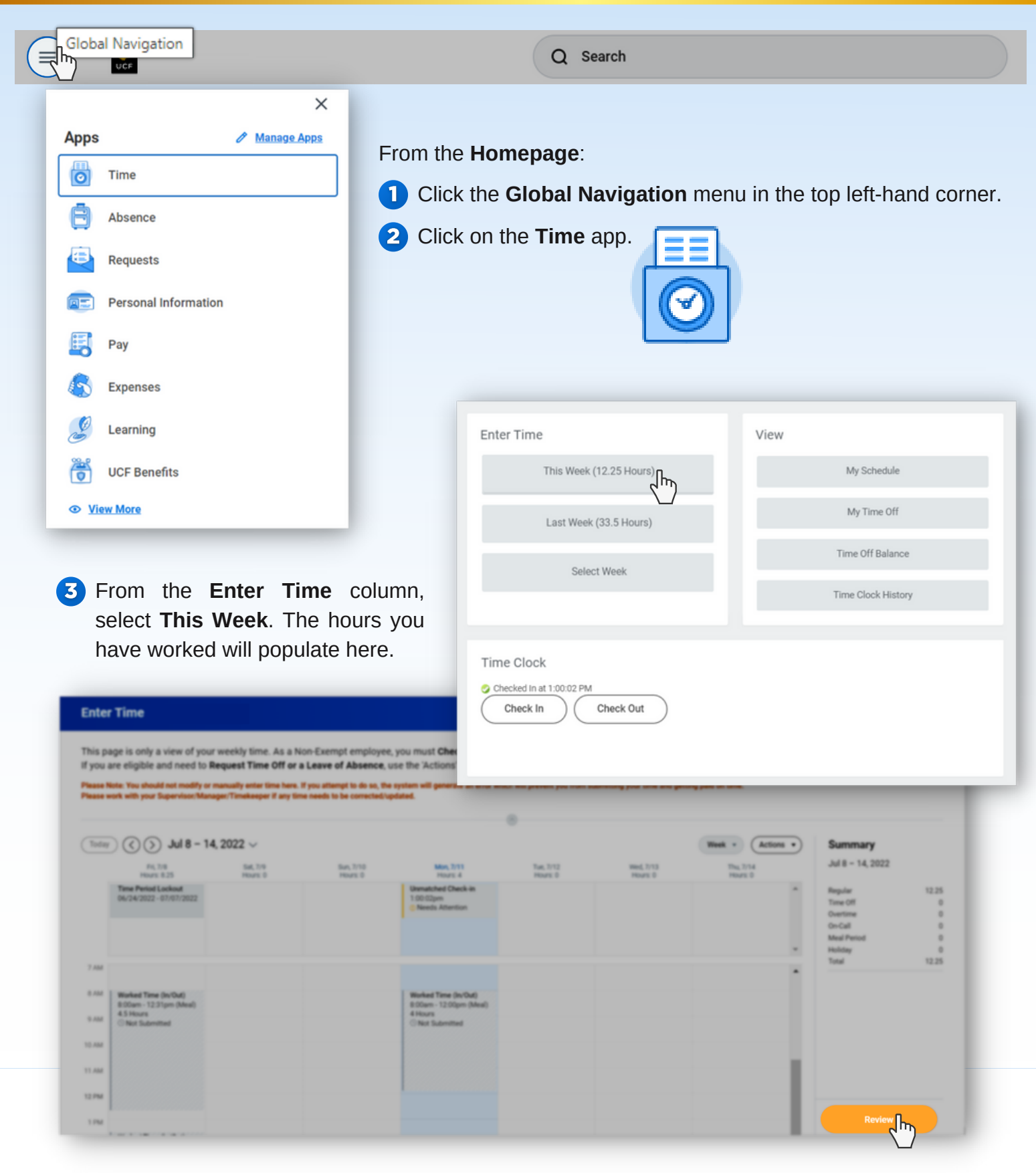

## A Click **Review** at the bottom of the page. The **Submit Time** summary page will display. Review the time entered.

| Employee Certification                                                                                                    |
|----------------------------------------------------------------------------------------------------|
| Icertify that I have reviewed this timesheet and it accurately reflects the times/hours I worked for the pay period indicated. Errors or discrepancies have been addressed and corrected prior to the submission of these worked hours and absences |
| Please click the Submit button below to send the Time Sheet to your Supervisor/Manager for approval.                                                                                                    |

Following date range will be submitted for approval July 8 - 21, 2022 : 12.25 Hours Total

Regular

|                    | Time Off    | 0     |
|--------------------|-------------|-------|
|                    | Overtime    | 0     |
|                    | On-Call     | 0     |
|                    | Meal Period | d 0   |
|                    | Holiday     | 0     |
|                    | Total       | 12.25 |
|                    |             |       |
| enter your comment | 7           |       |
|                    |             |       |
|                    |             |       |
|                    |             |       |
| Submit L Cancel    |             |       |
|                    |             |       |
|                    |             |       |
|                    |             |       |

- 5 Enter any comments, as needed.
- 6 Click Submit. Your timesheet will then route to your Manager for approval.
- 7 You will receive a notification in Workday confirming that you have submitted time. You can click on this notification to view more information.

| You have                         | submitted    | Time Entry:                  | - 12.25 Hours from 07/08/2022 to 07/21/2 | 2022 •••   |
|----------------------------------|--------------|------------------------------|------------------------------------------|------------|
| Up Next                          |              |                              |                                          |            |
|                                  |              |                              |                                          |            |
| Time Entry:<br>Due Date 07/13/20 | - 12.25 Hour | s from 07/08/2022 to 07/21/2 | 2022 - Approval by Manager               |            |
| 🕑 Details a                      | and Process  |                              |                                          |            |
| For                              |              |                              |                                          |            |
| Overall Process                  | Time Entry:  | - 12.25 Hours                | s from 07/08/2022 to 07/21/2022          |            |
| Overall Status                   | In Progress  |                              |                                          |            |
| Due Date                         | 07/13/2022   |                              |                                          |            |
| Details P                        | rocess       |                              |                                          |            |
|                                  |              |                              |                                          |            |
|                                  |              |                              |                                          |            |
| WEBSITE                          |              |                              | NEWSLETTER                               | SOCIAL MED |

### 💮 https://knightvision.it.ucf.edu

#### https://tinyurl.com/KVNewsletterSubscription

仔 🞯 💟 @UCFKnightVision